## FACTURACION APROSS - INCORPORACION DE UN NUEVO PASO Y/O PROCEDIMIENTO

Para la carga de facturación Apross deberás realizar los siguientes pasos:

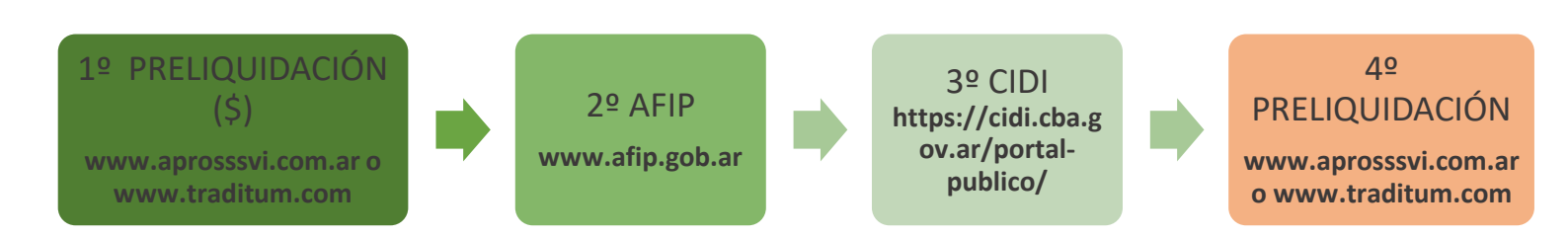

## **Detalle:**

- 1. Ingresar a través de <u>www.aprossssvi.com.ar</u> o <u>www.traditum.com</u> opción **Consulta de Preliquidación** y consultar <u>valor de preliquidación</u>.
  - Realizar acceso habitual con usuario y contraseña a la opción **Consulta de Preliquidación** para a consultar datos del periodo a facturar.

| CONSULTA DE PRELIQUIDACIÓN     Denominación del prestador:     Información de Preliquidador     Mes   Año     Nº Preliquidación | Menú Consulta de Pre         | liquidación      |                  |      |
|----------------------------------------------------------------------------------------------------|------------------------------|------------------|------------------|------|
| Denominación del prestador: CUIT: Nº de Prestador:   Información de Preliquidador<br>Mes Año Nº Preliquidación                  | CONSULTA DE PRELIQU          |                  |                  |      |
| Información de Preliquidador     Mes   Año     Nº Preliquidación                                                                | Denominación del prestador:  | CUIT:            | N° de Prestador: |      |
| Mes Año Nº Preliquidación                                                                                                    | Información de Preliquidador |                  |                  |      |
|                                                                                                    | Mes Año                      | № Preliquidación |                  |      |
| B                                                                                                    |                              |                  |                  |      |
|                                                                                                    |                              |                  |                  | Busc |

| Perio<br>do | Preliquidac<br>ión | Tipo Prestacion | Prácticas<br>Validadas | Plan      | Importe<br>Preliquidación | Datos<br>Comprobante | Nro.<br>Comprobante | Importe<br>Comprobante |                  |   |   |
|-------------|--------------------|-----------------|------------------------|-----------|---------------------------|----------------------|---------------------|------------------------|------------------|---|---|
| 9/2019      | 985950             |                 | 1                      | A.PRO.S.S | \$2.269,00                | \$                   |                     |                        | Confirmar marcas | ē | • |
|             |                    |                 |                        |           | Pagina:                   | 1                    |                     |                        |                  |   |   |

- 2. Confeccionar Factura en AFIP <u>www.afip.gob.ar</u>
  - Realizar el procedimiento habitual para confección de factura digital.
- Ingresar facturas al sistema a través de la plataforma de Ciudadano Digital (CiDi) <u>https://cidi.cba.gov.ar/portal-publico</u>
  - Realizar el procedimiento habitual para registrar e ingresar comprobante digital en CIDI.

## A partir de este ítem cuarto, se produce una modificación en la carga de su facturación:

Esta modificación permitirá a Ud. acelerar el proceso de carga de su Facturación en los registros contables de APROSS, para luego una vez verificada y auditada ser liquidada, por este motivo solicitamos controlar y VERIFICAR que todos los datos ingresados sean correctos. -

4. Vincular Factura ingresada en plataforma Ciudadano Digital (CiDi) a la Preliquidación desde <u>www.aprossssvi.com.ar</u> o <u>www.traditum.com</u>.

 Finalmente, con usuario y contraseña mediante la opción <u>Consulta de Preliquidación</u> deberá hacer clic en "Datos de Comprobante" para vincular el comprobante previamente registrado en (CiDi) a la Preliquidación.

| Menú            | Consul                   | ta de Preliquidación |                     |           |                        |                   |                  |                     |                  |          |
|-----------------|--------------------------|----------------------|---------------------|-----------|------------------------|-------------------|------------------|---------------------|------------------|----------|
| CONS            | ULTA DE PR               | ELIQUIDACIÓN         |                     |           |                        |                   |                  |                     |                  |          |
| Denomin         | ación del presta         | dor:                 | CUIT:               | N° de Pre | estador:               |                   |                  |                     |                  |          |
| Informac<br>Mes | ión de Preliquida<br>Año | dor                  | Nº Preliquidación   |           |                        |                   |                  |                     |                  |          |
| 9               | 2019                     |                      |                     |           |                        |                   |                  |                     |                  |          |
|                 |                          |                      |                     |           |                        |                   | 1                |                     |                  | Buscar 🕨 |
| Periodo         | Preliquidación           | Tipo Prestacion      | Prácticas Validadas | Plan      | Importe Preliquidación | Datos Comprobante | Nro. Comprobante | Importe Comprobante |                  |          |
| 9/2019          | 985950                   | MODULOS DE OBESIDAD  | 1                   | A.PRO.S.S | \$2.269,00             | ß                 | 0016-00005261    |                     | Confirmar marcas | ) 🖶 🔁 (  |
|                 |                          |                      |                     |           | Pagina: 🧲              |                   |                  |                     |                  |          |

- El Prestador deberá seleccionar de lista disponible de comprobantes el que corresponda al periodo a facturar.
- Luego de <u>seleccionar</u> el comprobante para asociar a la preliquidación deberá realizar los pasos habituales, confirmar marca e imprimir comprobante de preliquidación.

| DATOS DE FACTURACIÓN                 | <b>e</b> Apross                                                                                                    |
|--------------------------------------|----------------------------------------------------------------------------------------------------|
| Información del Prestador            |                                                                                                    |
| CUIT:                                |                                                                                                    |
| Nro. Prestador:                      |                                                                                                    |
| Periodo: 9/2019                      |                                                                                                    |
| Tipo Prestacion: MODULOS DE OBESIDAD |                                                                                                    |
| Monto Preliquidación: \$2269,00      |                                                                                                    |
| Datos del Comprobante:               |                                                                                                    |
| Nro. Preliquidación:                 | 985950                                                                                                    |
| Condicion Impositiva:                | Responsable Inscripto                                                                                                    |
| Seleccione Comprobante:              | Seleccione                                                                                                    |
|                                      | Seleccione                                                                                                    |
| Acept                                | FAC   B   15-1825   25/10/2019   \$275161.92       FAC   B   15-1827   25/10/2019   \$275364.27       FAC   B   15-1843   01/11/2019   \$275161.92       FAC   B   15-1844   01/11/2019   \$275364.27       FAC   B   15-1845   01/11/2019   \$2756740.25 |